# Comment paramétrer mon iPhone pour recevoir mes e-mails ?

Pour recevoir et envoyer vos emails personnels sur votre iPhone vous devez d'abord saisir et activer certains paramètres.

Pour cela, suivez les 5 étapes décrites ci-dessous. (Ici, l'illustration est faite avec une adresse mail Free mais les étapes sont valables pour tous les fournisseurs d'adresse mails : yahoo, hotmail...).

#### Etape 1 :

Rendez-vous dans le menu de votre iPhone :

Réglages 🚳 > Mails, Contacts, Calendrier 📷 > Ajouter un compte... > Autre

#### Etape 2 :

Saisissez les informations demandées et appuyez sur le bouton « Enregistrer » lorsque vous avez fini.

Nom : choisissez le nom que vous souhaitez donner à cette adresse email.
Adresse : tapez votre adresse email complète.
Mot de passe : saisissez le mot de passe lié à votre adresse email.
Description : ce champ est pré-rempli.

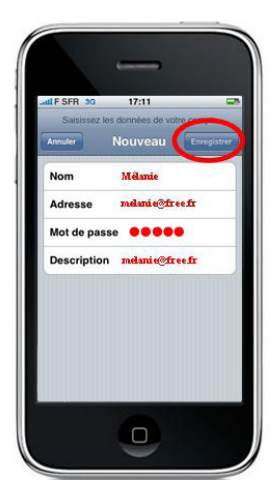

#### Etape 3 :

Une fenêtre « Vérification du compte SMTP a échoué » apparaît. Le message indique qu'il n'est pas possible d'envoyer de mails avec les paramètres par défaut du fournisseur d'adresse mail sélectionné.

Cliquez sur OK pour pouvoir saisir les paramètres liés à SFR.

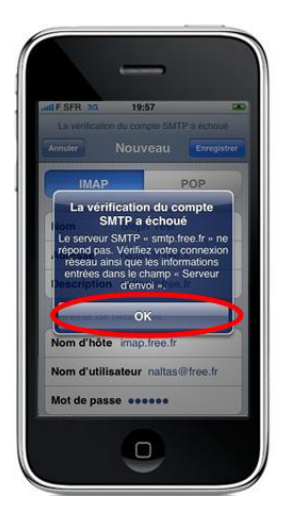

### Etape 4

1/. Sélectionnez le mode de récupération des mails (Imap ou POP) correspondant à votre fournisseur.

| FOURNISSEUR D'ADRESSES MAIL* | NOM DE DOMAINE | PROTOCOLE |       | SERVEURS à saisir     |                  |
|------------------------------|----------------|-----------|-------|-----------------------|------------------|
|                              |                | POP3      | IMAP4 | ENTRANT               | SORTANT          |
| Hotmail                      | Hotmail.com    | Х         |       | pop3.live.com         | smtp-auth.sfr.fr |
| Hotmail                      | Hotmail.fr     | Х         |       | pop3.live.com         | smtp-auth.sfr.fr |
| Free                         | Free.fr        | Х         |       | imap.free.fr          | smtp-auth.sfr.fr |
| Free                         | Free.fr        |           | х     | pop.free.fr           | smtp-auth.sfr.fr |
| Orange                       | Orange.fr      | Х         |       | pop3.orange.fr        | smtp-auth.sfr.fr |
| Wanadoo                      | Wanadoo        | Х         | 0     | pop.orange.fr         | smtp-auth.sfr.fr |
| Club-Internet                | Club-Internet  | Х         |       | pop3.club-internet.fr | smtp-auth.sfr.fr |
| 9Online                      | 9onLine.fr     | Х         |       | pop.neuf.fr           | smtp-auth.sfr.fr |
| Cegetel                      | Cegetel        | Х         |       | pop.cegetel.net       | smtp-auth.sfr.fr |
| Noos                         | Noos           | Х         |       | pop.noos.fr           | smtp-auth.sfr.fr |
| Tele2                        | Tele2          | Х         |       | pop.tele2.fr          | smtp-auth.sfr.fr |
| La Poste                     | LaPoste.net    | х         |       | pop.laposte.net       | smtp-auth.sfr.fr |
| Alice                        | Alice          | Х         |       | pop.aliceadsl.fr      | smtp-auth.sfr.fr |

## 2/ Dans la partie « Serveur de réception » saisissez les informations suivantes :

Nom d'hôte : saisissez le serveur entrant de l'adresse mail (cf. tableau) Nom d'utilisateur : saisissez le radical de votre adresse email, c'est la partie de votre adresse e-mail située avant le symbole @ (Ex. « melanie@free.fr » devient « melanie »).

Mot de passe : ce champ est pré-rempli.

3. Dans la partie «Serveur d'envoi» saisissez les données suivantes : Nom d'hôte : quelque soit l'adresse mail choisie et quelque soit le mode de récupération de mail sélectionné (IMAP/POP), toujours saisir smtp-auth.sfr.fr Nom d'utilisateur et Mot de passe : supprimez les informations pré-saisies.

4. Pensez à enregistrer les modifications apportées en appuyant sur le bouton Enregistrer.

#### Etape 5

Une fenêtre « Connexion impossible avec SSL » apparaît. **Cliquez sur Oui** pour finaliser le paramétrage

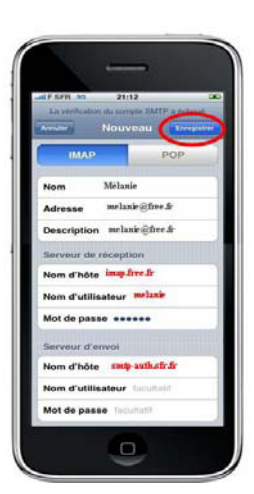

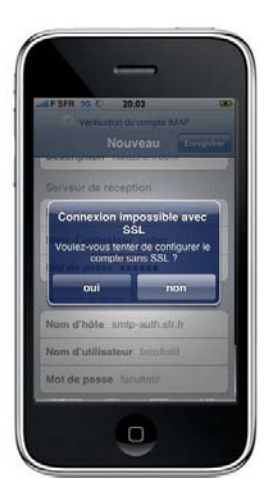